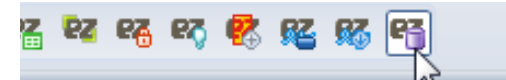

#### databaseEZ: Serverwide NSF Property Manager

You can launch databaseEZ from Lotus Notes, Domino Designer, or Domino Administrator with this toolbar.

The **Databases panel** lists the databases on your server; tick checkboxes for the databases you wish to show in the main grid.

The **main grid** shows the databases on your server along with their properties.

The **Grid Data Composition panel** lets you choose which NSF properties to show in the main grid.

| 🕰 Demo2/Demo2 - Ytria datab                               | paseEZ v10.1.0.7 - Demo2/Demo <mark>2</mark>   |                        |                    |                    |                            |                             | X  |
|-----------------------------------------------------------|------------------------------------------------|------------------------|--------------------|--------------------|----------------------------|-----------------------------|----|
| : Ser <u>v</u> er <u>E</u> dit <u>P</u> anels <u>S</u> ea | rch <u>O</u> ptions <u>T</u> ools <u>H</u> elp |                        |                    |                    |                            |                             |    |
| Databases 🛛 🕈 🗙                                           | 137 databases currently listed i               | in the grid DAOS Sta   | ite                |                    |                            | Grid Data Composition       | ņ  |
| 🖃 🗹 📄 Demo2/Demo2 ( 🔺                                     | Drag a column header here to gro               | oup by that content.   |                    |                    |                            |                             | Ţ  |
| 🕂 🗸 📄 ddCharts (1/:                                       |                                                |                        |                    |                    |                            | 📴 🛛 🕹   stub                |    |
| 🕀 🗹 📄 Demo (2/2)                                          | X Database Title X X X Lo                      | ogic 🕺  Physic 🚀       | Template name 🕺    | Allow soft del 💥   | Space 👻 🗙 DAOS : 🔺         | Tab 1 - Database basics     | 1  |
| ⊕ <b>⊻</b> iii help (7/7)                                 | designPropEZ 8 \ 😒 1                           | 15,990,784 15,990,784  |                    |                    | 98.39% Not En              | 🕀 Tab 2 - Info              |    |
|                                                           | Template signEZ \                              | 16,777,216 16,777,216  | YtriaTemplate_sign |                    | 98.34% Not En              | 🗉 Tab 4 - Design            |    |
|                                                           | Notices Of Chan \ 😒 72                         | 20,371,712 720,371,712 |                    |                    | 98.30% Not En              | Tab 6 - Full text           |    |
|                                                           | EZ Suite - Installa \ 😒 10                     | 00,663,296 100,663,296 |                    |                    | 98.10% Not En              | Database is full text inder |    |
| activity.ntf                                              | Mail (R6)                                      | 13,369,344 13,369,344  | StdR6Mail          | V                  | 97.06% Not En              | Full text lest in deutine   |    |
| admin4.nst                                                | IBM Lotus Notes \ 😒                            | 0,291,450 0,291,450    | 21.1.6             |                    | 96./9% Not En              | Full text: last index time  |    |
|                                                           | Domino Web Ac \                                | 13,031,488 13,031,488  | INOTESO            | <u>v</u>           | 90.73% Not En              | Full text index size        | 1  |
| Agentikunner                                              | A Lotus Domino D                               | 15,895,052 15,895,052  | EXTROIVIAII        | <b>V</b>           | 90.52% Not En              | Tab 7 - Advanced            |    |
| archig50 ptf                                              | Lotus Notes 6.5.1                              | 0 600 228 0 600 228    |                    |                    | 96.02 % Not En             | Replication Settings        |    |
| Base Preview                                              | / Lotus Notes/Do                               | 663 552 663 552        | Lotus Notes/Domi   |                    | 05.00% Not En              | Remove Documents not        | 1  |
| V R billing.ntf                                           | Domino Web Ser \                               | 663 552 663 552        | StdR5DominoWeb     |                    | 95.68% Not En              | Deletion stub lifetime      |    |
| bookmark.ns                                               | 2 James Bates                                  | 18 350 080 18 350 080  | Starbbonniorrebin  |                    | 95.27% Not En              | Replicate document abs      |    |
| bookmark.ntt                                              | iNotes6 Commo \i 🛇                             | 6.291.456 6.291.456    |                    |                    | 95,13% Not En              | Send deletions made in 1    |    |
| 🛛 🗹 🥎 busytime.nsf                                        | Lotus Domino A \ 💊 1                           | 16,515,072 16,515,072  |                    |                    | 94.85% Not En              | Send changes in applicat    | 1  |
| 🛛 🗹 📅 busytime.ntf                                        | Domino Web Ad \ 🔢                              | 7,340,032 7,340,032    | StdWebAdminData    |                    | 94.52% Not En              |                             |    |
|                                                           | Process MP \ 🧇                                 | 6,815,744 6,815,744    |                    |                    | 94.04% Not En              | Send changes in local se    |    |
|                                                           | 🖉 Pete's Test db 🛛 🔪                           | 2,621,440 2,621,440    |                    |                    | 93.44% Not En              | Temporarily disable repl    |    |
| catalog.ntf                                               | Domino MailTra 🔪 🔢                             | 746,496 746,496        | MailTrackerStore   |                    | 93.28% Not En              | Scheduled replication pr    |    |
| cca50.ntf                                                 | Mister Admin \ 🖬 1                             | 18,874,368 18,874,368  | sdfadasd           | $\checkmark$       | 93.07% Not En 🍸            | Replicate using schedule    | 1  |
| 🗹 🛃 certlog.ntf                                           |                                                |                        |                    |                    | •                          | Deletion stub cutoff date 📃 | 1  |
| 🗹 🛃 certpub.ntf                                           | Property Analyzer Grid                         |                        |                    |                    | <b>†</b> ×                 | Miscellaneous Information   |    |
|                                                           |                                                |                        |                    |                    |                            | Database ID                 |    |
| 🖉 🍛 certsrv.nsf                                           | Duplicate Replica IDs                          |                        |                    |                    |                            | Logical Path                | í. |
| cldbdir4.ntf                                              | Database Title 💥 😿 Database                    | Filename 😿 Duplica     | ite template n 💉   | Duplicate Replic 👻 | X "Inherit from" set to no | Dhusian Dath                |    |
| ✓ Clusta4.ntf                                             | Duplicate Replica IDs : 85256                  | 98B:004E50E1 (2)       |                    |                    |                            |                             | 1  |
| csrv50.ntf                                                | Microsoft Offi \ doclbm6.                      | ntf                    |                    | 3525698B:004E50E1  |                            | Last Fixup                  |    |
| da50.ntf                                                  | Phonebook (6) \ phonebook                      | ok.ntf                 |                    | 3525698B:004E50E1  |                            | Last Data Modified          | 1  |
| w w dba4.nst                                              | Duplicate Replica IDs : (135)                  |                        |                    |                    |                            | Last Non-Data Modified 📃    |    |
|                                                           |                                                |                        |                    |                    | • •                        | Apply                       |    |
|                                                           | Output Property Analyzer Grid                  |                        |                    |                    |                            | wppiy                       |    |
| Database Selection Filter *                               | Toperty Analyzer Ond                           |                        |                    |                    |                            |                             |    |
| leady                                                     |                                                |                        |                    |                    |                            | NUM                         |    |

The **Output panel** (not shown) displays logs and errors.

The **Property Analyzer grid** displays the databases with issues or unusual properties. (e.g. duplicate Replica IDs)

Quick Start Guide

database

Get a bird's-eye-view of global database properties on a Domino server—fast.

Ytria databaseEZ lets you manage NSF properties with greater speed and precision. And its troubleshooting tools help you quickly find and fix database issues on your servers.

#### With databaseEZ you can see and edit properties for all the databases on a server. Here's how:

## 1.1

#### Analyze global NSF properties

in a grid: When you launch databaseEZ, you'll be prompted to choose a server. Once a server is selected, the lefthand panel (Databases) lets you click checkboxes for any or all databases to show their properties in the main grid.

#### 1.1.1

Group, sort and filter global database properties: In the main grid each database is represented as a row and each column shows a different NSF property.

This grid interface lets you group by column headers or perform sorting / filtering operations.

#### 1.1.1 Grouping by column headers: This example shows a multi-tiered grouping based on three NSF properties.

137 databases currently listed in the grid. - Database Title Show in 'Open Application' dialog Database File Type Inherit from Status X Database Title 💥 🕺 Database Filename 💥 Database ... 🔺 💥 Show in 'Open Application' dialog : Checked (124) Database File Type : Advanced Template (54) Database File Type : Database (46) Inherit from : (19) Inherit from : DOLS Admin 1.0 (1) Inherit from : MpNocLogTemplate (2) Inherit from : MyDocLib511 (1) Inherit from : MyNewTemplate (3) 2 Test Database test one.nsf 🛇 Database MP ASSIGNED 🛇 Database \... mp\mp\_assig.nsf 2 MP UNASSIGNED \... mp\mp\_unass.nsf 🛇 Database Inherit from : MyOlderTemplate (1) Notices Of Change | Avis ... \... mp\mp\_noc.nsf 🚫 Database Inherit from : StdDominoLDAPSchema (1) Inherit from : StdNotes50SSLAdmin (1) Inherit from : StdNotesCatalog (1) Inherit from : StdNotesLog (1)

Drag a column header here to group by that content.

1 🗳 🔛

Remove Documents not modified in the last (days)

Send deletions made in this replica to other replica

Send changes in application title and catalog info t

Send changes in local security property to other reg

Apply

Receive summary and 40KB of rich text only

Temporarily disable replication for this replica

Scheduled replication priority for this replica

Replicate using schedule for priority applications

Grid Data Composition

Tab 1 - Database basics

Database is full text indexed

ion stub lifetime

Deletion stub cutoff date

Miscellaneous Information

Database ID

Logical Path

Last Fixup

Quota Limit

Max Size

Quota Warning

Physical Path

Last Data Modified

Last Non-Data Modified

Full text: last index time

Full text index size

Tab 7 - Advanced
Replication Settings

A stub

1 Tab 2 - Info

Tab 4 - Design

Tab 6 - Full text

| ×ï   | l 🗙 🛛 | Replica ID 🛛 🗙 🏹 | ODS 🛪   | ۲ <mark>×</mark> ۲ | Template name  🛪  | Inherit from 🛪 | Allow soft del 🕺 | Use DAOS 🗙 |
|------|-------|------------------|---------|--------------------|-------------------|----------------|------------------|------------|
| 3:27 |       | 052569F1:005C    | R4 (20) |                    | StdActivityTrends | xcZZCx         |                  |            |
| ):57 |       | 85257002:037A    | R5 (41) |                    |                   | StdR4AdminR    |                  |            |
| :13  |       | 852561D4:006B    | R4 (20) |                    | StdR4AdminReque   |                |                  |            |
| 10 P |       | 85256714:0072    | R5 (41) |                    |                   |                |                  |            |
| 17 P |       | 852561E2:003C    | R4 (20) |                    | StdR4AgentLog     |                |                  |            |
| 03 P |       | 85256626:006B    | R4 (20) |                    | StdR50ArchiveLog  |                |                  |            |
| 20:5 |       | 8525715A:007D    | R6 (43) |                    |                   |                |                  |            |
| 17 P |       | 852561B7:0075    | R4 (20) |                    | StdR4Billing      |                |                  |            |
| ):37 |       | 85257002:0079    | R5 (41) |                    |                   |                |                  |            |
| :44: |       | 85256832:003F    | R4 (20) |                    | Bookmarks         |                |                  |            |
| :14  |       | 85257436:0055    | R6 (43) |                    |                   | BusyTime       |                  |            |
| 1.0  |       | 052562DE-001 A   | R4 (20) |                    | RusyTime          |                |                  |            |

**1.1.2** Summarized data: Yellow shading indicates properties retrieved using summarized data— they're shown nearly instantly.

**4** ×

1

V

1

1

-

1 D D

Save preferences

## 1.1.2

See summarized data immediately or load complete information: When you first populate the grid, the majority of properties will be shown immediately these are gathered using summarized data. What's more, the use of summarized data lets you see many properties for databases to which you have no access. To show the remaining properties, click Ctrl+L or Edit>Load Complete Database Information.

#### 1.1.3

# Choose the properties to analyze with the Grid Data Composition panel:

Roughly 100 database properties can be shown in the main grid, but to make things more visually manageable, only 22 are shown by default.

The Grid Data Composition panel lets you customize the properties shown in the grid, just tick the checkboxes then click 'Apply.' You can also save your preferences (or even multiple sets of preferences) in this panel.

**1.1.3** The Grid Data Composition panel: Use checkboxes to choose the properties to show in the main grid.

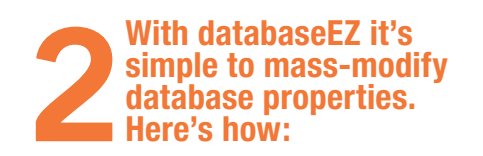

## 2.1

**Contextual menu options:** The right-click menu in databaseEZ offers numerous options for managing database properties either individually or en-masse, including the following:

#### 2.1.1

**Edit Database Basic Properties:** This option lets you manage properties that correspond with the Basics tab of the Database properties dialog in Lotus Notes. (e.g. 'Don't allow URL open' and 'Disable background agents').

|                |                                                                                                    | Other options                            |
|----------------|----------------------------------------------------------------------------------------------------|------------------------------------------|
| & Basic Proper | ties                                                                                                 | Advanced Properties                      |
| a basic Proper |                                                                                                    | Unread Mark Options                      |
| Title          | [ - No Change - ]                                                                                    | Don't maintain unread marks              |
| Server         | Demo2/Demo2                                                                                          | Replicate unread marks:                  |
| Filename       | [ - No Change - ]                                                                                    | Never Clustered servers only All servers |
| -              |                                                                                                    | Advanced Options                         |
|                | Use JavaScript when generating pages                                                                 | Optimize document table map              |
| Web            | Require SSL connection                                                                               | Don't overwrite free space               |
| ALLESS         | Don't allow URL open                                                                                 | Maintain LastAccessed property           |
|                | Enable enhanced HTML generation                                                                      | Disable transaction logging              |
|                |                                                                                                    | Use LZ1 compression for attachments      |
| Uisable back   | cground agents for this database                                                                     | Use Domino Attachment and Object Service |
| Display imag   | es after loading                                                                                     | Don't allow headline monitoring          |
| Allow docum    | ent locking                                                                                          | Allow more fields in database            |
| Allow con      | Miscellaneous Properties                                                                             | prt Response Thread History              |
| Inherit op     |                                                                                                    | allow simple search                      |
| -              | User Activity                                                                                        | ress document data                       |
| Folder Ref     |                                                                                                    | le automatic updating of views           |
| Database       | Remove documents from the replica                                                                    | le export of view data                   |
|                | Remove documents not modified in the last (days)                                                     | [-NC-] soft deletions                    |
|                | Receive summary and 40KB of rich text only                                                           | anently delete documents after 48 hours  |
|                | Limit what will be sent to other replicas                                                            | es in SUpdatedBy fields                  |
|                | Send changes in application title and catalog info to other replication                              | licas es in SRevisions fields TAC 1      |
|                | Send changes in local security property to other replicas                                            |                                          |
|                | Special replication limitations                                                                      |                                          |
|                | Temporarily disable replication for this replica Set scheduled replication priority for this replica | <u>OK</u> Cancel                         |
|                | O Low Medium O High                                                                                  |                                          |
|                |                                                                                                    | Vau can maga adit glabal NCE pro         |
|                | This replica includes deletion stubs for all documents deleted since                                 | e tou can mass-euit giobal NSF pro       |
|                | Date Picker                                                                                          | ties, see 2.1.1 to 2.1.4 for more.       |
|                | OK                                                                                                   | Cancel                                   |
|                |                                                                                                    |                                          |

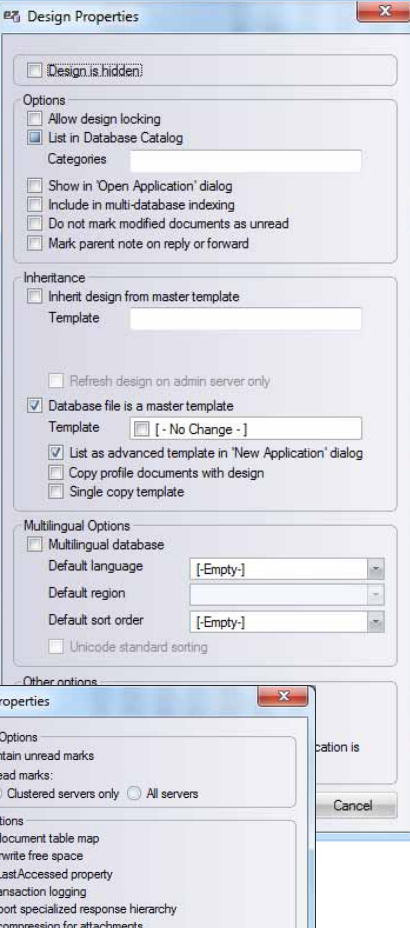

#### 2.1.2

#### Edit Database Design Properties:

This option lets you manage properties that correspond with the Database Design tab of the Database properties dialog in Lotus Notes. (e.g. 'Show in Open Application dialog' and 'Template name').

#### 2.1.3

Edit Database Advanced Properties: This option lets you manage properties that correspond with the Advanced tab of the Database properties dialog in Lotus Notes. (e.g. 'Don't maintain unread marks' and 'Allow soft deletions').

#### 2.1.4

#### Edit Database Miscellaneous

**Properties:** This option lets you manage properties related to User Activity and Replication Settings. (e.g. 'Record user activity' and 'Temporarily disable replication').

| CUD44 H                    | New Template Name             |
|----------------------------|-------------------------------|
| StdR4AgentLog              | ArchiveR4AgentLog             |
| StdActivityTrendsDatabase  | ArchiveActivityTrendsDatabase |
| StdR50ArchiveLog           | ArchiveR50ArchiveLog          |
| StdR4Billing               | ArchiveR4Billing              |
| StdR4AdminRequests         | ArchiveR4AdminRequests        |
| StdNotesCatalog            | ArchiveNotesCatalog           |
| StdNotes50SSLAuth          | ArchiveNotes50SSLAuth         |
| StdNotesCertificationLog   | ArchiveNotesCertificationLog  |
| StdCertPubRequests         | ArchiveCertPubRequests        |
| StdCertificateRequests     | ArchiveCertificateRequests    |
| StdR4ClusterDirectory      | ArchiveR4ClusterDirectory     |
| StdR4ClusterAnalysis       | ArchiveR4ClusterAnalysis      |
| StdNotes50SSLAdmin         | ArchiveNotes50SSLAdmin        |
| StdMasterAddressBook4.5    | ArchiveMasterAddressBook4.5   |
| StdR4DBAnalysis            | ArchiveR4DBAnalysis           |
| StdDbDirMan                | ArchiveDbDirMan               |
| StdR4DatabaseLib           | ArchiveR4DatabaseLib          |
| StdNotesDecommissionServer | ArchiveNotesDecommissionSe    |
| 4                          | L                             |

## Note:

Databases changed in the grid are marked with a 'pencil' icon. However, changes won't be written to the server until you click Server>Apply Changes (Ctrl+S) or Right-Click>Apply Changes to Selected.

## 🖉 Modified

Also, some properties require that you perform a compact operation after editing (i.e. "Don't Maintain unread marks"; "Optimize Document Table Map"; "Quota Limit"; "Don't support specialized response hierarchy"; and "Compress database design"). If the compact step is omitted, changes won't be applied.

### 2.1.5

#### Edit Replia ID/ Generate Replica

**ID(s):** You can right-click any database in the grid to change its Replica ID. You can also right-click multiple selected databases and generate new replica IDs for them.

#### 2.1.6

**Export IND File:** This allows you to export an IND file with the names of all the databases currently selected in the grid.

#### 2.1.7

Open with...acIEZ/agentEZ/

designPropEZ/scanEZ/signEZ: These options let you open selected databases

## Note:

in other Ytria tools.

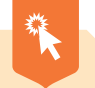

Like all Ytria software, databaseEZ is fully compliant with Lotus Notes security. You must have sufficient access in order to make changes to databases.

|             | Load Complete Database information                                                                                                    | Ctrl+L |  |  |  |  |
|-------------|----------------------------------------------------------------------------------------------------|--------|--|--|--|--|
| l           | Revert to Summarized Information                                                                                                    | Ctrl+U |  |  |  |  |
|             | Edit Database Basics Properties                                                                                                    | Ctrl+1 |  |  |  |  |
| l           | Edit Database Design Properties                                                                                                    | Ctrl+2 |  |  |  |  |
| l           | Edit Database Advanced Properties                                                                                                    | Ctrl+3 |  |  |  |  |
| l           | Edit Database Miscellaneous Properties                                                                                                    | Ctrl+4 |  |  |  |  |
| l           | Edit Template Name(s)                                                                                                    |        |  |  |  |  |
| l           | Edit Replica ID                                                                                                    |        |  |  |  |  |
| l           | Generate Replica ID(s)                                                                                                    |        |  |  |  |  |
| l           | Generate Database ID(s)                                                                                                    |        |  |  |  |  |
| l           | Export IND file                                                                                                    |        |  |  |  |  |
|             | Apply Changes to Selected                                                                                                    |        |  |  |  |  |
| 1           | Apply Changes to Selected                                                                                                    |        |  |  |  |  |
| 5           | Apply Changes to Selected<br>Open with acIEZ                                                                                                    |        |  |  |  |  |
| 5           | Apply Changes to Selected<br>Open with acIEZ<br>Open with agentEZ                                                                                                    |        |  |  |  |  |
| 5           | Apply Changes to Selected<br>Open with acIEZ<br>Open with agentEZ<br>Open with designPropEZ                                                                                                    |        |  |  |  |  |
| 5<br>5<br>2 | Apply Changes to Selected<br>Open with aclEZ<br>Open with agentEZ<br>Open with designPropEZ<br>Open with scanEZ                                                                                     |        |  |  |  |  |
|             | Apply Changes to Selected<br>Open with acIEZ<br>Open with agentEZ<br>Open with designPropEZ<br>Open with scanEZ<br>Open with signEZ                                                                 |        |  |  |  |  |
|             | Apply Changes to Selected<br>Open with acIEZ<br>Open with agentEZ<br>Open with designPropEZ<br>Open with scanEZ<br>Open with signEZ<br>Sign/Audit with Another ID (with signEZ)                     |        |  |  |  |  |
|             | Apply Changes to Selected<br>Open with aclEZ<br>Open with agentEZ<br>Open with designPropEZ<br>Open with scanEZ<br>Open with signEZ<br>Sign/Audit with Another ID (with signEZ)<br>Open in Designer |        |  |  |  |  |

Delete database(s)

The right-click menu in databaseEZ's main grid.

#### 2.1.8

Sign/Audit with Another ID (with signEZ): This lets you directly sign or audit the design elements for any selected database. This option requires that you also own Ytria signEZ.

#### 2.1.9

#### **Open in Designer/Open in Notes**

Client: These options allow you to open selected databases in either the Notes client or Domino Designer.

#### 2.1.10

Delete database(s): You can use this to delete any databases you have selected in the grid.

## 2.2

Full Access Administration: Like all other Ytria tools. databaseEZ supports Full Access Administration. If you're listed as a Full Access Administrator on the server vou can enable (or disable) this feature by clicking Options> Full Access Administration.

#### Options Help

| ·                                             | Read Database Immediately upon Selection          |  |  |  |  |
|-----------------------------------------------|---------------------------------------------------|--|--|--|--|
|                                               | Read Database only when 'Apply' Button is Clicked |  |  |  |  |
|                                               | Database Files                                    |  |  |  |  |
|                                               | Log Type 🕨                                        |  |  |  |  |
| Automatically Load Detailed Agent Information |                                                   |  |  |  |  |
|                                               | Force Designer Access to Edit Agents              |  |  |  |  |
| •                                             | Use Notes API Security                            |  |  |  |  |
|                                               | Full Access Administration                        |  |  |  |  |
|                                               |                                                   |  |  |  |  |

#### With databaseEZ you can scan a server for issues or aberrations. here's how:

## 3.1

**The Serverwide Property** Analyzer: This utility lets you find databases with unusual or problematic properties: to launch it, click Tools>Property **Analyzer**. The following property analysis options are available:

#### 3.1.1

Template name duplicates: This will flag any identical template names.

#### 3.1.2

Replica ID duplicates: This will find databases that share the same Replica ID.

#### 3.1.3

Inherits from a template that does **not exist:** This will reveal databases that are set to inherit from a nonexistent template.

#### 3.1.4

Database has a specific percentage of quota remaining (%): This will reveal all databases that have reached or exceeded a given percentage of their size quota.

#### 3.1.5

No data change since n days: Shows any databases where document data has not changed since before the given number of days.

#### 3.1.6

#### Design changed within last *n* days:

Shows database where the design has changed within the number of days given.

#### 3.1.7

#### Database has reached a specific

size: Displays databases that match or exceed the size given.

| Choose which properties you want to analyse           |     |      |
|-------------------------------------------------------|-----|------|
| Replica ID duplicates                                 |     |      |
| Inherit from a template that does not exist           |     |      |
| Database has a specific percentage of quota remaining | 90  | %    |
| No data changed since                                 | 25  | days |
| Design changed within last                            | 600 | days |
| Database has reached a specific size                  | 10  | MB   |

3.1 The Serverwide Property Analyzer dialog: You can scan a Domino server for databases that meet the conditions entered here.

#### 3.1.8

Launch Analyzer on startup of databaseEZ: By checking this option the Property Analyzer dialog will appear each time you open databaseEZ.

#### 3.1.9

Save Settings and Run Analyzer: This performs the Property Analyzer scan on all databases shown in the grid and also saves vour settings.

#### 3.1.10

Save Settings: Saves property settings for the next time you open the Property Analyzer.

| Database Title 🕺    | ×ĩ | X  | Duplicate template names 💥 | Duplicate Replica 🛒 | "Inherit from" set to non-ex |
|---------------------|----|----|----------------------------|---------------------|------------------------------|
| Domino LDAP Sc-     | ١. | \$ | StdDominuLDAPSchema        |                     |                              |
| Domino LDAP Sc      | 1  | 1_ | StdDominoLDAPSchema        |                     |                              |
| Microsoft Office    | 2  | d  |                            | 85256980-004E50E1   | 23                           |
|                     |    |    |                            |                     | 8                            |
| Activity Trends (6) | 10 |    |                            |                     | xcZZCx                       |
| Catalog (6)         | 1  | ¢, |                            |                     | audfaudf                     |
| The Library         | 1. | D  |                            |                     | MyDecLib511                  |
| VtriaLogDatabase    | V. | D  |                            |                     | test template                |
| Factory Repair Re   | 1  | p  |                            |                     | test template                |
| designPropEZ 8.5    | 1  | d  |                            |                     | YtriaTemplate_designPropE    |

3.2 The Property Analyzer Results grid: Databases found using a Serverwide Property Analyzer scan are shown in this arid.

## 3.2

**Property Analyzer grid results:** If you click Save Settings and Run Analyzer, any databases that match the entered criteria will appear in the Property Analyzer grid at the bottom of the databaseEZ window. From here you can group, sort or filter column headers. You can also right-click databases to select them in the main grid.